# AXIS 2191 オーディオモジュール インストールガイド

2003年4月第1版

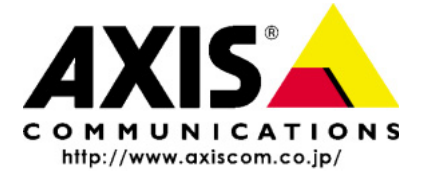

アクシスコミュニケーションズ株式会社 R1.1

### 安全のために

本製品を安全にご利用頂くために、以下の事項を必ず守ってください。これらの事項が守 られていない場合、感電、けが、火災、故障などの原因になります。

表示の意味は以下のとおりです。内容をよく理解してから本文をお読みください。

| 警告! | データの消失やお使いの機器への損害を避けるために注意して読む必要がありま<br>す。                          |
|-----|---------------------------------------------------------------------|
| 重要: | 操作上の損害を避けるために注意して読む必要があります。                                         |
| ▲警告 | この表示の注意事項を守らないと、火災、感電などにより死亡や大けがなど人身事<br>故の原因となります。                 |
| ⚠注意 | この表示の注意事項を守らないと、感電やその他の事故によりけがをしたり、デー<br>タや通信の消失、物的損害の発生する可能性があります。 |

#### 異常時の処理について

万一、内部に水などが入った場合は、電源アダプタ本体をコンセントから抜いて販売店にご連絡ください。そのまま使用すると火災、感電、故障の原因となります。

万一、内部に異物が入った場合は、電源アダプタ本体をコンセントから抜いて販売 店にご連絡ください。そのまま使用すると火災、感電、故障の原因となります。

▲警告

万一、煙が出ている、異臭がするなどの異常状態のまま使用すると火災、感電、故障 の原因となります。すぐに電源アダプタ本体をコンセントから抜き、煙が出なくな るのを確認して販売店に修理をご依頼ください。お客様による修理は危険ですから 絶対におやめください。

万一、本装置を落としたり、ケースを破損した場合は、電源アダプタ本体をコンセントから抜いて、販売店にご連絡ください。そのまま使用すると火災、感電、故障の原因となります。

電源コードが痛んだら(芯線の露出、断線など)販売店に交換をご依頼ください。そのまま使用すると火災・感電の原因となります。

取り扱いについて

本装置に水が入ったりしないよう、またぬらさないようにご注意ください。火災、感 電、故障の原因となります。

本装置の上や近くに花びん、植木鉢、コップ、化粧品、薬品や水などの入った容器または小さな金属物を置かないでください。こぼれたり中に入った場合、火災、感電、 故障の原因となります。

▲警告 弊社の指示がない限り、本装置を分解、改造しないでください。火災、感電、故障の原因となります。

弊社の指示がない限り、本装置のケースを外さないでください。電源部や内部に触れると火傷、感電、故障の原因となります。

ぬれた手で本装置を操作しないでください。火災、感電、故障の原因となります。

▲ 注意 移動させる場合は、電源アダプタをコンセントから抜き、回線コードなど外部の接続線をはずしたことを確認の上、行ってください。コードが傷つき火災、感電の原因となることがあります。

### 電源について

|  | ⚠警告 | 表示された電源電圧以外の電圧で使用しないでください。火災、感電、故障の原因と<br>なります。                                                         |
|--|-----|----------------------------------------------------------------------------------------------------|
|  |     | 電源アダプタはコンセントに確実に差し込んでください。電源アダプタ(プラグ)の<br>刃に金属などが触れると火災・感電の原因となります。                                     |
|  |     | ぬれた手で電源アダプタを抜き差ししないでください。感電の原因となります。                                                                    |
|  |     | タコ足配線はしないでください。火災、過熱の原因となります。                                                                           |
|  |     | 電源コードを傷つけたり、破損したり、加工したり、無理にまげたり、ねじったりしな<br>いでください。重いものをのせたり、加熱したり、引っ張ったりすると電源コードが<br>破損し、火災、感電の原因になります。 |
|  |     | 近くに雷が発生したときは、電源アダプタや接続ケーブルなどを抜いてご使用をお<br>控えください。雷によっては火災、感電、故障の原因となります。                                 |
|  | ⚠注意 | 電源アダプタを抜くときは、必ず電源アダプタ本体を持ってぬいてください。電源<br>コードを引っ張るとコードが傷ついて火災、感電の原因となることがあります。                           |
|  |     | 電源コードを熱器具に近付けないでください。コードの被覆が溶けて火災、感電の原<br>因となることがあります。                                                  |

#### 設置場所について

直射日光の当たるところや温度の高いところに置かないでください。内部の温度が 上がり、火災の原因となることがあります。

湿気やほこりの多い場所に置かないでください。火災、感電、故障の原因となること があります。

▲ 注意 調理台や加湿器のそばなど油煙や湯気があたるような場所には置かないでくださ い。火災、感電、故障の原因となることがあります。

ぐらついた台の上や傾いた所など不安定な場所に置かないでください。落ちたり、倒れたりして、けがの原因となることがあります。

振動、衝撃の多い場所に置かないでください。落ちたり、倒れたりして、けがの原因となることがあります。

#### <u>お手入れについて</u>

お手入れの際は安全のために電源アダプタをコンセントから抜いて行ってください。

アルコール、ベンジン、シンナーなど、揮発性のものは使わないでください。変色、変形、変質や故障の原因となります。

▲ 注意

静電気集

静電気集

世紀

と

と

と

と

と

と

と

と

・

・

・

・

・

・

・

・

・

・

・

・

・

・

・

・

・

・

・

・

・

・

・

・

・

・

・

・

・

・

・

・

・

・

・

・

・

・

・

・

・

・

・

・

・

・

・

・

・

・

・

・

・

・

・

・

・

・

・

・

・

・

・

・

・

・

・

・

・

・

・

・

・

・

・

・

・

・

・

・

・

・

・

・

・

・

・

・

・

・

・

・

・

・

・

・

・

・

・

・

・

・

・

・

・

・

・

・

・

・

・

・

・

・

・

・

・

・

・

・

・

・

・

・

・

・

・

・

・

・

・

・

・

・

・

・

・

・

・

・

・

・

・

・

・

・

・

・

・

・

・

・

・

・

・

・

・

・

・

・

・

・

・

・

・

・

・

・

・

・

・

・

・

年に一度は電源コードを抜き、プラグおよびコンセントに付着しているゴミ、ホコリ 等を取り除いてください。

#### AXIS 2191 について

AXIS 2191 は Axis ネットワークカメラに音声機能を追加するデバイスです。AXIS 2191 を ご利用いただくには、Axis ネットワークカメラが必要になります。また、ご利用いただく Axis ネットワークカメラには、AXIS 2191 に対応した製品ソフトウェア(ファームウェア) が搭載されている必要があります。Axis ネットワークカメラの最新の情報については、Axis のホームページをご覧ください。

#### <u>責任</u>

Axis は、このインストールガイドの技術的、印刷上の誤りについて、一切の責任を負いま せん。また Axis は、予告なく製品やインストールガイドの記載内容に対して変更、修正を 行うことがあり、将来にわたるいかなる約束を表明するものではありません。Axis は、Axis 製品およびソフトウェアの使用の結果に生じた、偶発的な損害および間接的な損害、また これらに付随する事業上の利益の損失、データの喪失、その他使用に起因して生じるいか なる損害に対しても責任を負いません。Axis は、このインストールガイドに含まれる記述、 製品の商業価値および製品の特定用途に対する適合性について、明示的また黙示的な保証 を一切いたしません。

お使いのコンピュータから Axis ネットワークカメラ /AXIS 2191 までの IP パケット伝送特 性、あるいは IP パケット伝送品質によっては Axis ネットワークカメラ /AXIS 2191 を利用 できない、あるいは、音声品質、画像品質、データ伝送の伝送特性が劣化することがあり ますが、Axis は一切の責任を負いません。また Axis は、ユーザ間で行われる通信の内容 について、その完全性、正確性、確実性、有用性など、いかなる保証もいたしません。

#### 法律上の注意事項

映像、または音声を利用した監視は、法律によって禁止されている場合があり、その内容 は国によって異なります。Axis ネットワークカメラ、および、AXIS 2191 を監視用途でご 利用になる前に、ご利用頂く地域の法律を確認してください。

#### 電波に関する適合性 - 日本

この装置は、情報処理装置等電波障害自主規制協議会(VCCI)の基準に基づくクラス A 情報装置です。この装置を家庭環境で使用すると電波妨害を引き起こすことがあります。この場合には使用者が適切な対策を講ずるよう要求されることがあります。

#### <u>商標</u>

Microsoft、Windows は米国 Microsoft Corporation の米国およびその他の国における登録商標 または商標です。

#### サポートサービス

インターネットがご利用になれる場合は、技術サポート情報、更新されたマニュアル、製 品ソフトウェア(ファームウェア)、ユーティリティソフトウェア、会社情報など、下記 のアドレスからご覧頂けます。

WWW: http://www.axiscom.co.jp/

## 保証について

AXIS 2191 は、お買い上げ頂いてから一年間、センドバックによる無償保証が付いており ます。ただし、製品に付属の「お客様登録カード」をお送り頂いた方のみのサポートとな ります。また、有償で保証期間を一年間だけ延長することができます。詳しくは、お買い 上げの販売店にご連絡ください。なお、保証期間終了後の故障に関しては、実費負担とな ります。

#### <u>その他</u>

このインストールガイドの制作には細心の注意を払っておりますが、不正確な記述や脱落、乱丁または落丁を見つけられた場合は、info@axiscom.co.jpまでご連絡ください。

| AXIS 2191 オーディオモジュールインストールガイド            | 第1版          |
|------------------------------------------|--------------|
|                                          | 2003 年 3 月発行 |
| Copyright © アクシスコミュニケーションズ株式会社、2002-2003 | CA-017-02    |

#### 7

# AXIS 2191 オーディオモジュール

AXIS 2191 オーディオモジュールは、Axis ネットワークカメラ(以下、ネットワークカメ ラ)に音声機能を追加するデバイスです。ネットワークカメラのシリアルポートに簡単、 かつ素早く接続することができ、ネットワークカメラの内部 Web ページから音声を制御す ることができます。

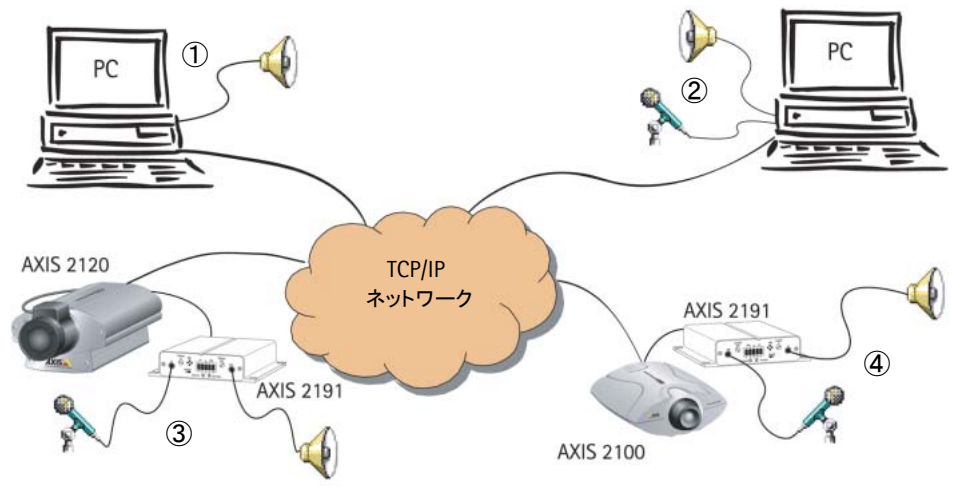

AXIS 2191 オーディオモジュールが接続されたネットワークカメラ( または )は、ネットワーク上のクライアント( および )に音声と画像を提供します。

#### 機能と利点

- インストールが簡単、使いやすい
- イーサネットネットワーク、インターネット上で音声データを送受信
- 無指向性マイクロフォンを内蔵
- 一般的なマイクロフォン、スピーカーに対応(製品には同梱されていません)
- 外部のマイクロフォンを接続するための 3.5mm のソケット、またはターミナルブロック
- カメラサーバの内部 Web ページを利用した、簡単な設定と管理
- ・ 音声の送信は、全二重、半二重、単方向モードが利用可能(詳しくは、12ページ「音声 モードについて」を参照)
- 半二重、単方向(Talk)モードでは、内部 Web ページに [Push-to-talk] ボタン が表示
- 自由に調整可能な入力、出力レベル
- ミュート機能

# 機能と名称

フロントパネル

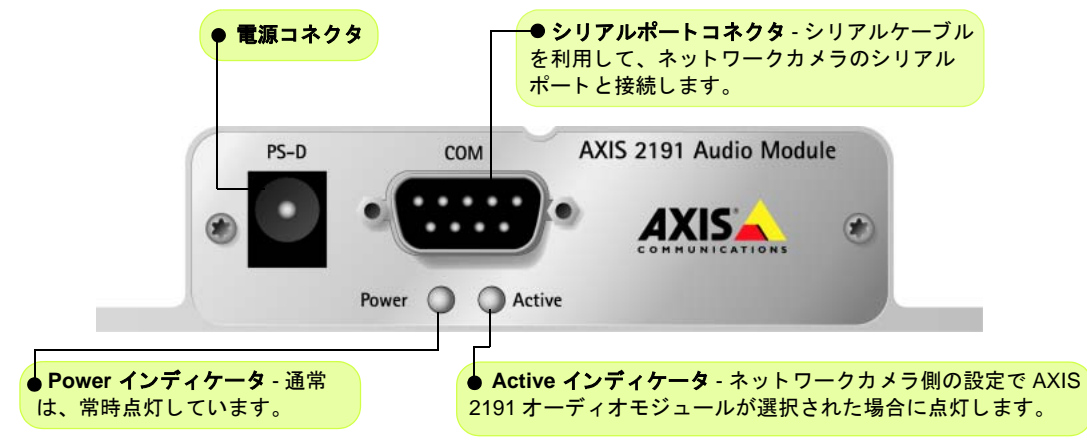

リアパネル

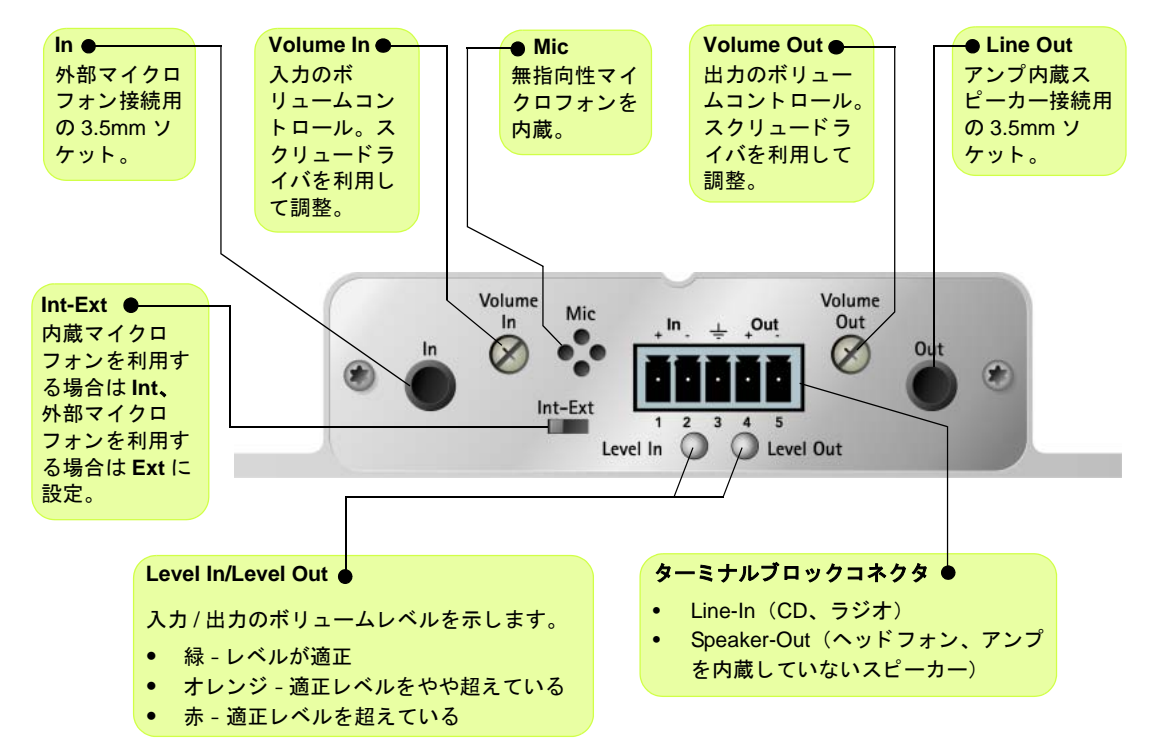

# AXIS 2191 オーディオモジュールをセットアップする

以下の手順にしたがって、AXIS 2191 オーディオモジュールのセットアップを行ってくだ さい。コネクタ類の詳細については、前ページを参照してください。

AXIS 2191 のセットアップを行う前に、ネットワークカメラがネットワークに正しく接続されている必要があります。詳しくは、ネットワークカメラに付属のマニュアルを参照してください。AXIS 2191 オーディオモジュールを利用して双方向による音声の送受信を行う場合は、お使いのコンピュータに全二重通信に対応したサウンドカードがインストールされている必要があります。

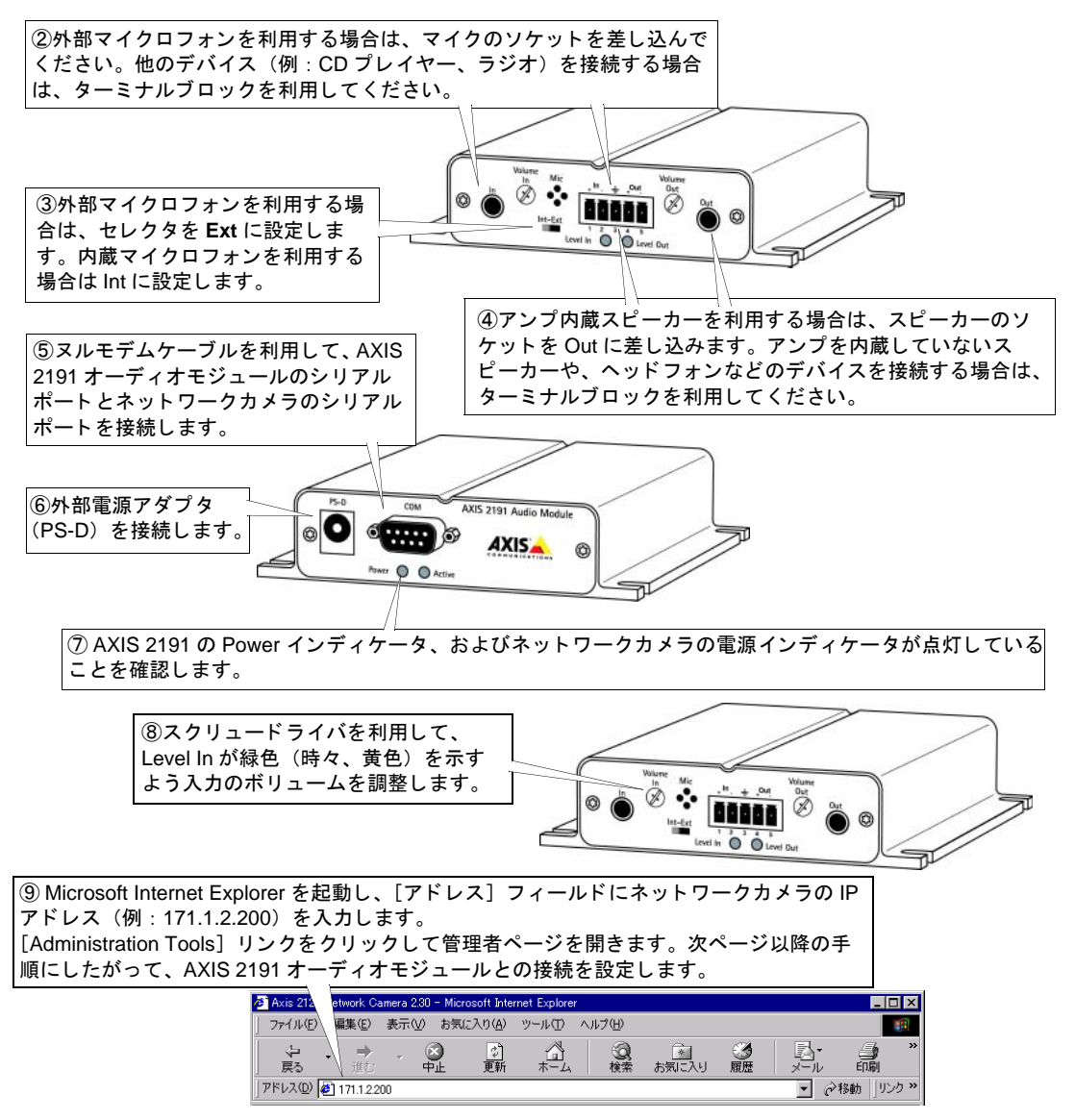

#### AXIS 2191 オーディオモジュール クインストールガイド

# AXIS 2191 オーディオモジュールを設定する

AXIS 2191 オーディオモジュールの設定は、ネットワークカメラの Administration Tools を 利用して行います。ネットワークカメラのホームページから [Administration Tools]リン クをクリックし、以下の手順にしたがってください。

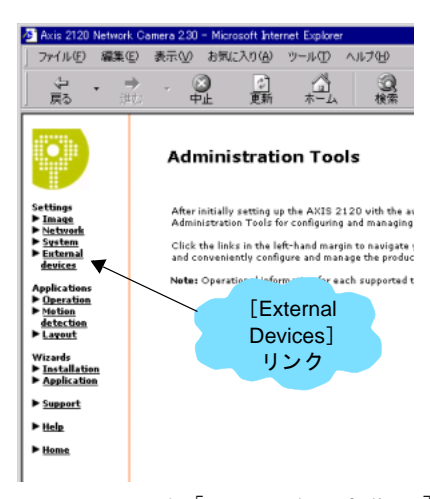

 1.左側のリンクから、[External devices] をクリックします。動 作モードとして [AXIS 2191 Audio Module] を選択し、[Save] をクリックします。注意:[External devices] リンクが表示され ない場合は、ネットワークカメラのファームウェアをアップグ レードする必要があります。

2.[External devices] リンクの下にある [Audio] をクリックしま す。右下の図が表示されます。

3.利用する音声モードを、以下から選択します。詳しくは、12 ページ「音声モードについて」を参照してくさい。

- Full-duplex (音声の送受信を同時に行う)
- Half-duplex(音声の送受信を交互に行う)
- Simplex Talk (話すことのみ可能)
- Simplex Listen (聞くことのみ可能)
- [Max number of clients]フィールドに、 アプリケーションに同時に接続でき るユーザ数(最大 10 人まで)を設定 します。限られた帯域幅しか利用でき ない場合は、このフィールドを利用し てアクセス可能なユーザ数を制限し てください。
- Half-duplex(半二重)モードを利用している場合、[Send]オプションが使用可能になります。このオプションを利用すると、現在通信を行っているクライアントから他のすべてのクライアントに音声を送信することができます。このオプションを有効にする場合は、[Yes]を選択してください。
- Half-duplex(半二重)および Simplex
   Talk(単方向 話す)モードを利用 している場合、カメラサーバのホーム ページに[Push-to-talk] ボタンが表 示されます。このボタンを利用して音

| 音声の設定ページ                                              |                                                                                                    |  |  |  |  |  |  |
|-------------------------------------------------------|----------------------------------------------------------------------------------------------------|--|--|--|--|--|--|
| 🍯 Axis 2120 Networ                                    | k Camera 2.30 – Microsoft Internet Explorer                                                          |  |  |  |  |  |  |
| ファイル(E) 編集                                            | (E) 表示(Y) お気に入り(A) ツール(T) ヘルプ(H)                                                                     |  |  |  |  |  |  |
| ゆ・<br>戻る が                                            | → 20 10 10 10 10 10 10 10 10 10 10 10 10 10                                                          |  |  |  |  |  |  |
|                                                       | Audio                                                                                                |  |  |  |  |  |  |
| Settings                                              | Audio Mode                                                                                           |  |  |  |  |  |  |
| <ul> <li>Image</li> <li>Network</li> </ul>            | Will you be using the Audio Module to Talk, Listen or both?                                          |  |  |  |  |  |  |
| System                                                | Full-duplex (Talk and Listen simultaneously)                                                         |  |  |  |  |  |  |
| devices                                               | C Half-duplex (Talk and Listen)                                                                      |  |  |  |  |  |  |
| Audio                                                 | C Simplex - Talk                                                                                     |  |  |  |  |  |  |
| Modem<br>Advanced                                     | C Simplex - Listen                                                                                   |  |  |  |  |  |  |
| ISP                                                   | Clients                                                                                              |  |  |  |  |  |  |
| Applications<br>Deration                              | Max number of clients: 10                                                                            |  |  |  |  |  |  |
| ► Motion                                              | Send                                                                                                 |  |  |  |  |  |  |
| ► Layout                                              | Do you want the camera to send the sound from the active client<br>to all the other clients?         |  |  |  |  |  |  |
| Wizards                                               | C Yes (Only possible with Half-duplex)                                                               |  |  |  |  |  |  |
| <ul> <li>Installation</li> <li>Application</li> </ul> | No     No                                                                                            |  |  |  |  |  |  |
| ► Support                                             | Push-to-talk                                                                                         |  |  |  |  |  |  |
| ► <u>Help</u>                                         | How do you want to use the Push-to-talk button?<br>(Only valid with Half-duplex and Simplex - Talk.) |  |  |  |  |  |  |
| ► Home                                                | Toggle - Press button to talk. Press again to stop sending.                                          |  |  |  |  |  |  |
|                                                       | O Instant - Press and hold the button to talk.                                                       |  |  |  |  |  |  |
|                                                       | Save                                                                                                 |  |  |  |  |  |  |

声の送受信の制御をすることができます。[Toggle] オプションを選択すると、 [Push-to-talk] ボタンをクリックするごとに音声送信の有効 / 無効が切り替わります。 [Push-to-talk] ボタンが押されている状態の時、音声送信が可能となります。[Instant] オプションを選択すると、[Push-to-talk] ボタンを押し続けている間、音声送信が可能 となります。[Push-to-talk] ボタンを放すと、音声送信が無効になります。

- AXIS 2191 オーディオモジュール本体の [Volume Out] コントロールを調節し、スピー カーから聞こえてくる音量を調整します。受信する音声の音量は、AXIS 2191 オーディ オモジュール本体の [Level Out] インディケータの色で確認することもできます。
- **ヒント** AXIS 2191 をご使用になる場合、カメラサーバの画像の表示方法は [Motion] に設定する必要があります。詳
  しくは、カメラサーバに付属の補足資料を参照してください。
  - AXIS 2191 の同時アクセスクライアント数は 10 台を上限としますが、 快適に音声通信を行うには 3 ~ 4 台程度 までの接続でお使いいただくことをお勧めします。
  - •ご利用の PC やネットワーク環境などにより、音声品質、画像品質が低下する場合があります。

# AXIS 2191 オーディオモジュールとカメラサーバを利用する

AXIS 2191 オーディオモジュールの設定が完了し、お使いのネットワークカメラとともに 利用する準備が整いました。Internet Explorer を起動し、[アドレス]フィールドにネット ワークカメラの IP アドレスを入力してネットワークカメラのホームページを開きます。画 像の下に、AXIS 2191 オーディオモジュールを制御するためのコントロールパネルが表示 されます。コントロールパネルが表示されない場合は、[Administration Tools]-[External devices]リンクをクリックし、動作モードとして AXIS 2191 オーディオモジュールが選択 されているか確認してください。

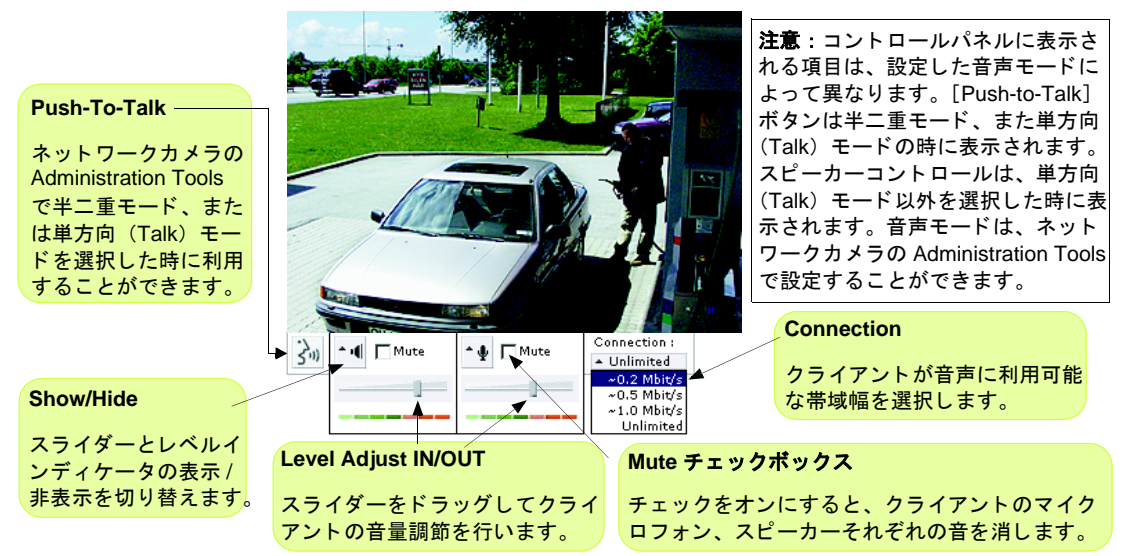

## 音声モードについて

Full-duplex (全二重)

全二重モードは、音声の送受信(話す、聞く)を同時に行うことができます。このモード は、電話で会話しているのと同じような状態を示します。[Mute]チェックボックスをオ ンにして音声を消去したり、レベルスライダーをドラッグして入力/出力レベルを調節す ることが可能です。全二重モードを利用するには、お使いのコンピュータに全二重に対応 したサウンドカードがインストールされている必要があります。利用可能な帯域幅が0.2M ビット/秒以下の場合は、半二重モードを利用することをお勧めします。

Half-duplex (半二重)

半二重モードは、音声の送受信をクライアント間で交互に行うことができます。音声を送 信するクライアントは、[Push-to-talk]ボタンを利用してアクティブな状態を保つ必要が あります。話しかける場合は、[Push-to-talk]ボタンをクリックしてボタンが押された状 態にします(マイクロフォンの[Mute]がオフになっていることを確認します)。話し終 わったら、[Push-to-talk]ボタンをクリックしてアクティブな状態を解除します。こうす ることにより、他のクライアントが話している声が聞こえるようになります。 [Push-to-talk]ボタンは、[Toggle]または[Instant]のいずれかの方法で使用することが できます。利用可能な帯域幅が限られている場合は、半二重モードを利用することをお勧 めします。

Simplex - Talk (単方向 - 話す)

単方向(Talk)モードは、1台のクライアントがAXIS 2191 に対して音声を送信する場合 に利用します。このモードは、ネットワークカメラに映っている人物に対して何か指示を 行う場合などに使用します。このモードを利用する場合は、[Push-to-talk]ボタンを使用 する必要があります。

Simplex - Listen (単方向 - 聞く)

単方向(Listen)モードは、AXIS 2191 オーディオモジュールから入力された音声だけを聞 く場合に利用します。このモードはリモート監視、Web アトラクションなど、ライブ画像 や音声を提供するのに有効です。

**ヒント** AXIS 2191 を使用して音声の送受信を行う場合、画像の帯域以外に Half-duplex、Simplex の場合は 39.2kbps 以上、Full-duplex の場合は 71.2kbps 以上の帯域が必要です。

# トラブルシューティング

AXIS 2191 をご利用頂くなかで疑問が生じた場合、この付録を参照して問題の解決に役立 ててください。症状、考えられる原因または対応処置を、それぞれ表に示します。

| 症状                                                                                          | 考えられる原因                                           | 対応処置                                                                                                    |
|---------------------------------------------------------------------------------------------|---------------------------------------------------|----------------------------------------------------------------------------------------------------|
| Web ブラウザからネッ<br>トワークカメラにアク                                                                  | ネットワークカメラの設定<br>が正しくない                            | 問題の解決には、ネットワークカメラに付属のマニュアルを<br>参照してください。                                                                                                    |
| セスできない                                                                                      | ネットワークの問題                                         | 使用しているケーブル類を確認してください。                                                                                                    |
| ネットワークカメラの<br>ホームページに音声用<br>のコントロールパネル                                                      | AXIS 2191 が外部デバイス<br>として選択されていない                  | ネットワークカメラの Administration Tools にアクセスしま<br>す。[External devices] リンクをクリックし、オプションか<br>ら [AXIS 2191 Audio Module] を選択します。.                                                                                                    |
| か表示されない                                                                                     | ネットワークカメラの<br>ファームウェアが対応して<br>いない                 | ネットワークカメラの Administration Tools にアクセスし、<br>[External devices] リンクが表示されているかどうか確認し<br>ます。表示されない場合は、ネットワークカメラのファーム<br>ウェアを 2.31 以上にアップグレードする必要があります。                                                                                                    |
| AXIS 2191 からの音声<br>が聞こえない、また音<br>声が有効になっている<br>ネットワークカメラの<br>ホームページにアクセ<br>スしても音声が聞こえ<br>ない | 設定が正しくない、または<br>接続が正しく行われていな<br>い                 | <ul> <li>以下の項目を確認してください。</li> <li>接続されているサウンドカード、スピーカー、マイクロフォン。</li> <li>[Mute] チェックボックスがオフになっている。</li> <li>AXIS 2191 オーディオモジュール本体の Int/Ext スイッチが、正しい位置に設定されている。</li> <li>入力 / 出力レベルが正しく設定されている。</li> <li>ケーブルが正しく接続されている。また AXIS 2191 オーディオモジュールとネットワークカメラの電源が入っている。</li> </ul> |
| プロキシサーバを経由<br>すると、クライアント<br>から AXIS 2191 に音声<br>信号が送られない                                    | プロキシサーバに設定され<br>ている Post Content Length<br>の値が小さい | プロキシサーバの Post Content Length の値を 1MB 以上に設<br>定してください。詳しくは、システム管理者に相談してくだ<br>さい。                                                                                                    |
| 双方向(全二重)通信<br>ができない                                                                         | 設定が正しくない                                          | ネットワークカメラ側の設定を確認してください。詳しく<br>は、10 ページ「AXIS 2191 オーディオモジュールを設定す<br>る」を参照してください。                                                                                                    |
|                                                                                             | サウンドカードが全二重通<br>信に対応していない                         | お使いのサウンドカードが全二重通信に対応しているかどう<br>か、製造元に確認してください。                                                                                                    |
| パフォーマンスが低い                                                                                  | 接続しているユーザ数 / ク<br>ライアント数が多すぎる                     | 接続可能なクライアント数を制限してください。                                                                                                    |
|                                                                                             | 帯域幅が狭い                                            | AXIS 2191 オーディオモジュール用のコントロールパネルの<br>[Connection:] で、利用する帯域幅を低く設定してくださ<br>い。帯域幅を低く設定すると音声の途切れは少なくなります<br>が、送信に時間がかかるようになります。                                                                                                    |
|                                                                                             |                                                   | 全二重モードを利用している場合は、半二重モードで試して<br>みてください。                                                                                                    |
| スピーカーからキーン<br>という高い音が出る<br>(ハウリング)                                                          | スピーカーおよびマイクロ<br>フォンの位置に問題がある                      | スピーカーおよびマイクロフォンの位置を動かし、互いに向<br>き合わないようにしてください。また、音量の調節を再度<br>行ってください。                                                                                                    |
| ヘッドフォンの音質が<br>悪い                                                                            | 接続が正しくない                                          | ヘッドフォンは、ターミナルブロック(Speaker-Out)に接<br>続してください。                                                                                                    |

## AXIS 2191 オーディオモジュール 14 インストールガイド

| 症状                            | 考えられる原因            | 対応処置                                         |
|-------------------------------|--------------------|----------------------------------------------|
| Power インディケータ<br>が常時点灯しない     | 外部電源の故障            | 専用の外部電源アダプタ(PS-D)を利用しているか確認し<br>てください。       |
| AXIS 2191 はローカル<br>には動作するが、ルー | ファイアウォールによる保<br>護  | インターネットのファイアウォール設定について、システム<br>管理者に相談してください。 |
| タを越えて動作しない                    | デフォルトゲートウェイが<br>必要 | デフォルトゲートウェイの設定が必要か確認してください。                  |

**ヒント** トラブルシューティングを実行した後も問題が解決しない場合は、Axis のホームページにアクセスし、 FAQ をご確認ください(http://www.axiscom.co.jp/)。

### 技術仕様

- 動作温度 5 ~ 40°C
- 湿度 8 ~ 80% RHG
- EMC - **CE**: EN55024, EN55022, Class B, EN61000-3-3
- EMC FCC Class A of FCC Rules and Regulations part 15, subpart B.
- EMC 🕐
- VCCI クラス A
- **全二重音声 -** 圧縮には 32Kbps の ADPCM 方式、8kHz でサンプリングを採用(G.721)。データ通信に使用する プロトコルは HTTP。
- **コネクタ -** 9 ピン D-sub (RS-232 コネクタ)

- 電源 PS-D
- **マイク入力** 1-50mVpp
- **ライン出力 -** 0.05-1.0Vpp (不平衡)
- ライン入力 0.05-1Vpp (平衡)。ソースが不平衡の場 合、アースはピン2、信号はピン1へ接続。
- スピーカー出力 0.5W(平衡)。インピーダンス 8-32Ω。 コンデンサーを使用せず直接スピーカーに接続。
- 補助電源 12-15VAC (最低 10VA) または 15-20VDC (最低 7W)。
- **寸法** 高さ: 27mm、幅: 112mm、長さ: 110mm、 重さ: 0.32kg
- 最大同時アクセスユーザ数 10 (ローカルネットワーク)

信号

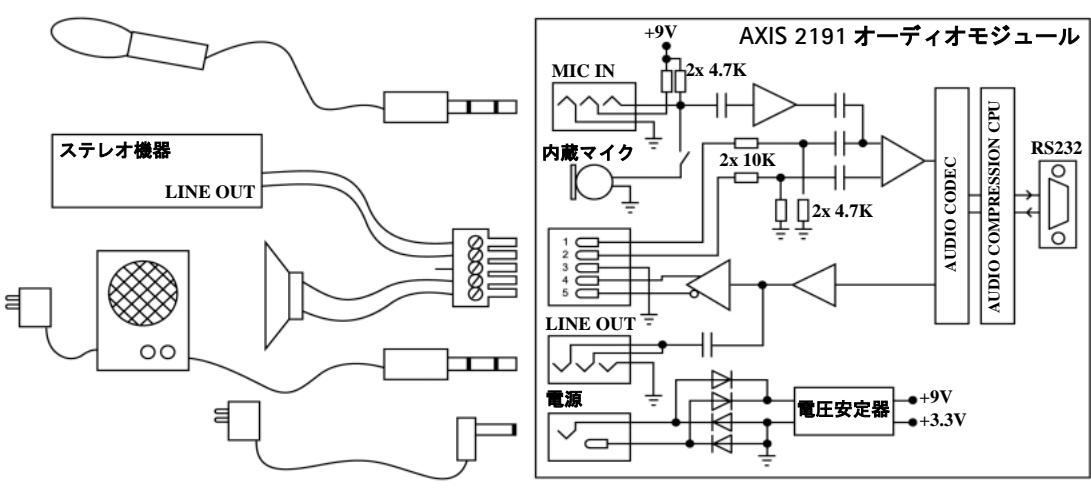

AXIS 2191 オーディオモジュールとネットワークカメラの接続

AXIS 2191 オーディオモジュールとネットワークカメラは、ヌルモデムケーブルを利用し て以下のように配線されます。

RS-232C のピン配列 AXIS 2191 ピン ピン ネットワークカメラ IN 1 2 2 IN

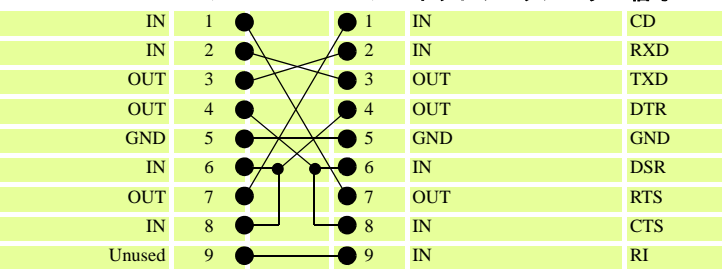

#### 15

配線図

| AXIS 2191 オーディオモジュールインストールガイド            | 第1版          |
|------------------------------------------|--------------|
|                                          | 2003 年 3 月発行 |
| Copyright © アクシスコミュニケーションズ株式会社、2002-2003 | CA-017-02    |